### ¿Cómo me registro en el Campus Virtual UNER?

El Campus Virtual UNER está estructurado con espacios diferenciados por Unidades Académicas.

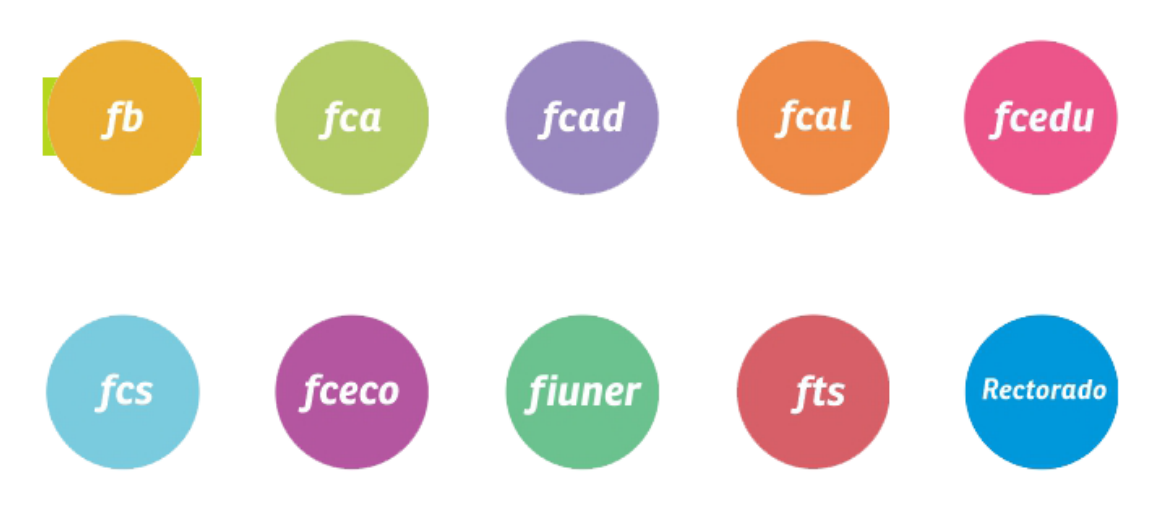

Por lo tanto, para matricularte en un aula virtual, debés identificar a qué Facultad pertenece y estar registrado en ese espacio.

Por ejemplo, para ingresar en un aula de "Rectorado", debés contar con un usuario activo en el Campus Virtual UNER - Rectorado.

¿Cómo saber si tengo un usuario activo en el espacio al que debo ingresar?

 ingresá a <u>campus.uner.edu.ar</u> y seleccioná la Unidad Académica correspondiente (en el ejemplo, "Rectorado").

| ampus.uner.edu.ar                      | QĖ   |
|----------------------------------------|------|
| 🔹 YouTube 👷 Maps 🔥 redmine.uner.edu.ar |      |
| Campus                                 | Uste |

# UNER *virtual*

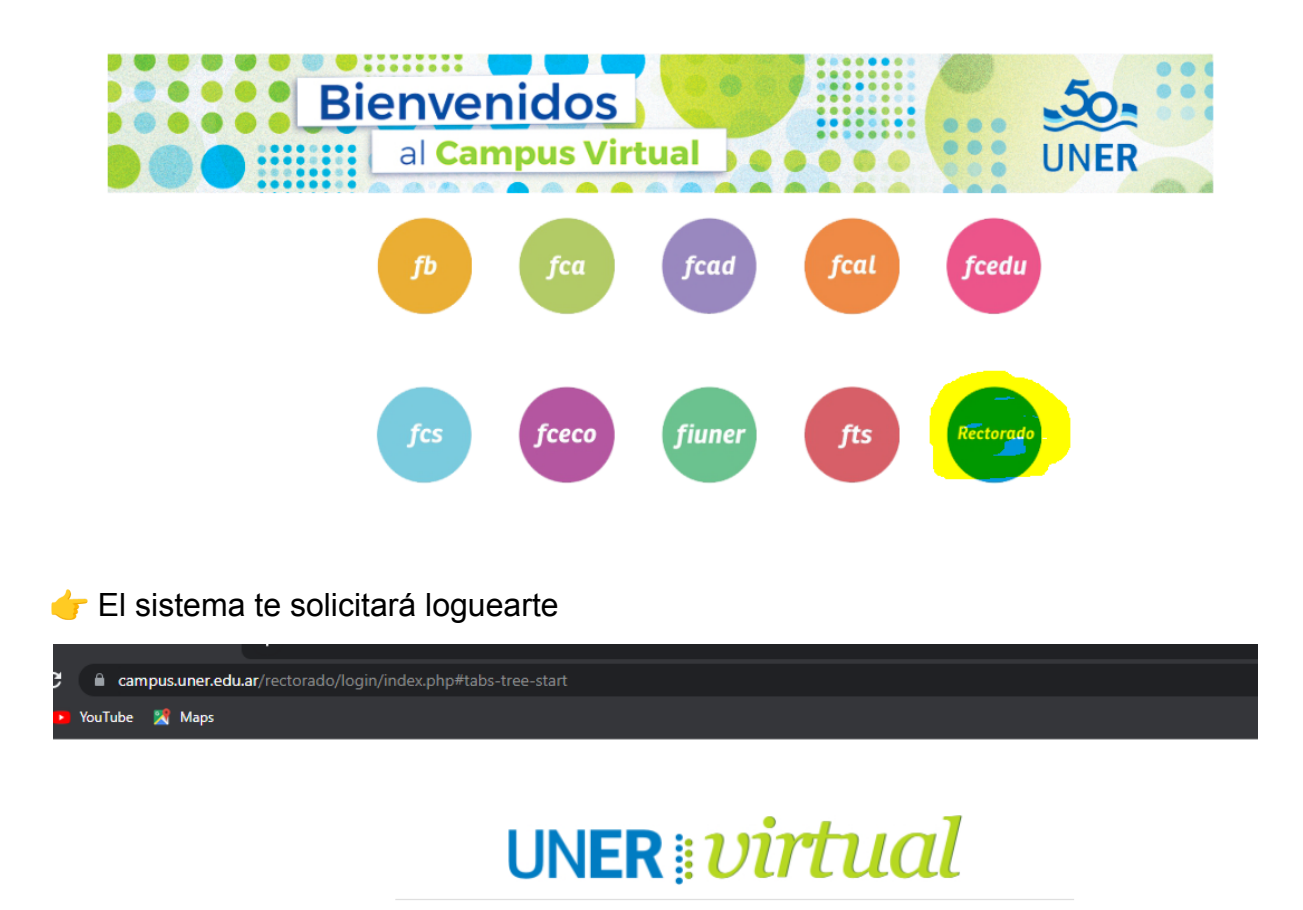

| 👉 Si no ter   | nés usuario | o no has | ingresado | últimamente a | I mencionado ( | espacio, el |
|---------------|-------------|----------|-----------|---------------|----------------|-------------|
| sistema te po | edirá:      |          |           |               |                |             |

Nombre de usuario

Recordar nombre de usuario

Acceder

Contraseña

### a. *d* Registrarte en este espacio específicamente

b. 👉 Actualizar la contraseña

¿Olvidó su nombre de

usuario o contraseña?

0

Las 'Cookies' deben estar habilitadas en su navegador

### a. **Herrice en este espacio específicamente**

Si no estás registrado aún en el espacio de la Facultad, o bien tu usuario fue dado de baja (por ej. si estuvo inactivo) deberás hacerlo del siguiente modo (en el ejemplo, seguimos con "Rectorado")

- 1. Una vez que hayas ingresado a <u>https://campus.uner.edu.ar/rectorado</u> y hecho clic en "Acceder"
- 2. Presioná "Crear nueva cuenta"

| UNER 🛚 🕻                                                                 | virtual                                                                                                    |
|--------------------------------------------------------------------------|----------------------------------------------------------------------------------------------------|
| Nombre de usuario<br>Contraseña<br>Recordar nombre de usuario<br>Acceder | ¿Olvidó su nombre de<br>usuario o contraseña?<br>Las 'Cookies' deben estar<br>habilitadas en su navegador<br>? |
| Registrarse como                                                         | usuario                                                                                                    |

Para acceder a esta página debe crear una cuenta primero.

Crear nueva cuenta

- 3. Cuando hayas completado el formulario, hacé clic en el botón "Crear Cuenta".
- Recibirás un correo electrónico a la dirección suministrada. Para confirmar y completar el proceso de registro, hacé clic en el link, o bien copiá y pegá la dirección que se detalla en el navegador.

Hola, Educación a Distancia UNER.

Se ha solicitado la apertura de una cuenta en 'Campus UNER 2' utilizando su dirección de correo.

Para completar el proceso de inscripción haga clic aqui:

http://www.virtual.uner.edu.ar/login/confirm.php?data=pfRDr81A4CALyjg/estudiante1-

En la mayoria de programas de correo electrónico este enlace deberia aparecer en azul. Si no funciona, córtelo y péguelo en la ventana de direcciones de su navegador.

Si necesita ayuda, contacte por favor con el administrador del sitio,

Administrador Campus webmaster@uner.edu.ar

### b. 👉 Actualizar la contraseña

 Una vez que hayas ingresado a <u>https://campus.uner.edu.ar/rectorado</u> y hecho clic en "Acceder" (como se explicó anteriormente), continuá con los pasos que se detallan:

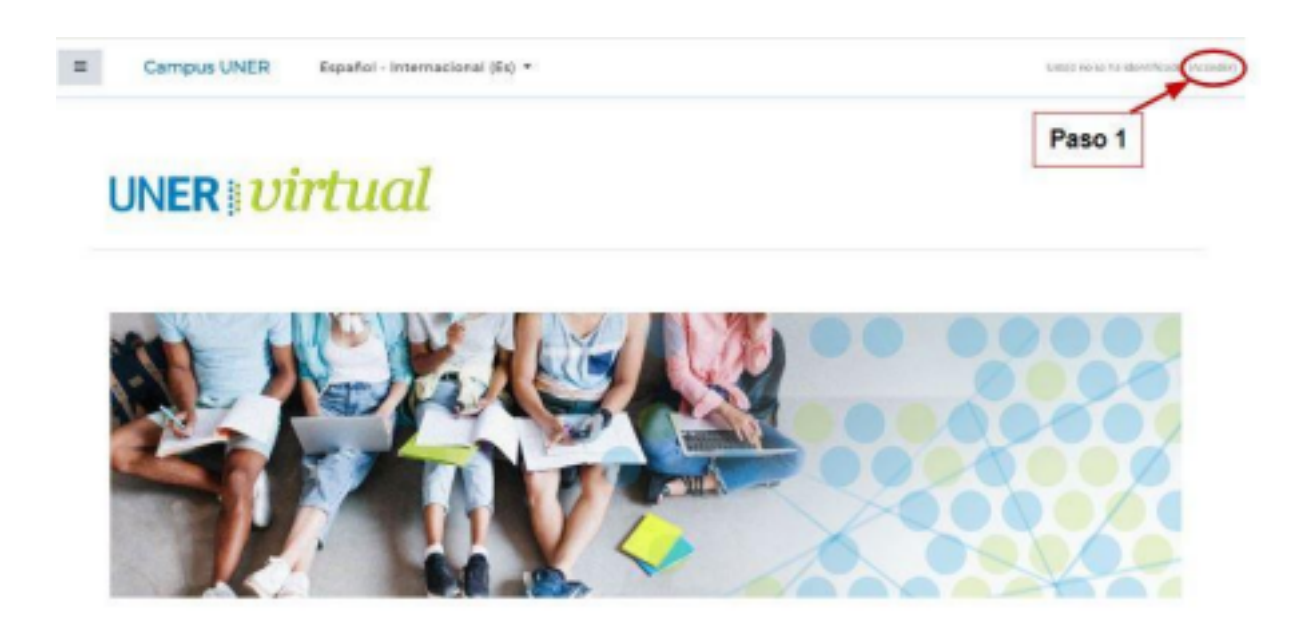

# UNER *virtual*

| Su                                                                  | sesión ha excedido el tiempo lim      | uite. Par favor, entre de nueva<br>¿Olvido su nombre de                           |
|---------------------------------------------------------------------|---------------------------------------|-----------------------------------------------------------------------------------|
|                                                                     | Centraseña                            | usuario o contraseña?<br>Las 'Cookies' deben estar<br>habilitadas en su navegador |
| Paso 2<br>Ingresar su nombre de<br>usuario y contraseña<br>habitual | Recordar nombre de usuario<br>Acceder | Algunos cursos permiten el<br>acceso de invitados<br>Entrar como invitado         |

#### Cuenta restaurada

Esta cuenta se ha importado de otro senvidor y la contraseña se ha perdido. Para fijar una nueva contraseña por email, haga clic en "Continuar"

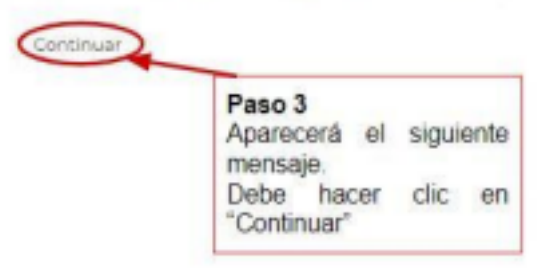

## Universidad Nacional de Entre Ríos

Página Principal / Acceder / Contraseña olvidada

Si ha suministrado un nombre de usuario correcto o dirección de correo electrónico única, se le debería haber enviado un correo electrónico.

Contiene instrucciones sencilias para confirmer y completar este cambio de contraseña. Si sigue teniendo problemas, por favor contacte con el administrador del sitio

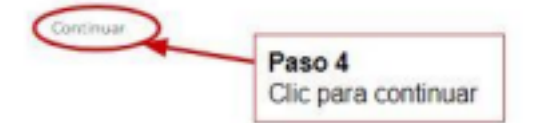

| Administrador Campus UNER (via Campus UNER) <noreply@campus.uner.edu.ar><br/>Para: Usted</noreply@campus.uner.edu.ar>                                                                                                    | 5                                                                       |
|----------------------------------------------------------------------------------------------------|-------------------------------------------------------------------------|
| Hola Daniela.                                                                                                    |                                                                         |
| Usted solicitó un restablecimiento de contraseña para su cuenta 'madati' en Universidad Nacional d                                                                                                    | e Entre Rios.                                                           |
| Para confirmar esta petición, y establecer una nueva contraseña para su cuenta, por favor vaya a la                                                                                                    | iguiente dirección de Internet:                                         |
| mms//campus.uper.edu.ar/rectorado/login/forgot_password.php?token=Kv9h7hr&K49h/XTRNgv5                                                                                                    | OTJulbtvHTB TEste enlace es                                             |
| valido durante 30 minutos desde el momento en que hizo la solicitud por primera vez.                                                                                                    |                                                                         |
| valido durante 30 minutos desde el momento en que hizo la solicitad por primera vez .<br>Si usted no ha solicitado este restablecimiento de contraseña, no necesita realizar ninguna acción.                                                                                                    | Haga clic, o copie y<br>pegue el enlace en la                           |
| válido durante 30 minutos desde el momento en que hizo la solicitud por primera vez .<br>Si usted no ha solicitado este restablecimiento de contraseña, no necesita realizar ninguna acción.<br>Si necesita ayuda, por favor póngase en contacto con el administrador del sitio,<br>Admin User                | Haga clic, o copie y<br>pegue el enlace en la<br>barra de su navegador. |
| valido durante 30 minutos desde el momento en que hizo la solicitad por primera vez .<br>Si usted no ha solicitado este restablecimiento de contraseña, no necesita realizar ninguna acción.<br>Si necesita ayuda, por favor póngase en contacto con el administrador del sitio,<br>Admin User<br>← Responder | Haga clic, o copie y<br>pegue el enlace en la<br>barra de su navegador. |

### PASO 6:

Ingresando a través del link que figura en el correo recibido, podrá registrar la nueva contraseña del Campus.

### CONTACTO

Por consultas técnicas: virtual@uner.edu.ar

Área Educación a Distancia - Secretaría Académica – Rectorado – UNER